# How do I send an email to event entrants?

24/07/2025 10:34 am AEST

## Overview

GameDay administrators can email participants that have signed up for a particular event directly through their GameDay database.

## Step-by-Step

#### Step 1: Open the Event list

In the left-hand menu, click Events > MANAGE EVENTS

| GAMEDAY                                              | Create + Q Search                                                                                                    | 🎄 🏟 🕐 🐇 Silverwood Sports Association 🗸 🥵                                                                                        |
|------------------------------------------------------|----------------------------------------------------------------------------------------------------|----------------------------------------------------------------------------------------------------|
| Dashboard                                            | ← Back<br>Dashboard Get Started                                                                                                    |                                                                                                    |
| Membership Forms                                     | 25<br>Current Year Products Sold<br>Period: Jan 2025 - One: 2025<br>24<br>La 20<br>La 20 | Total Active Members Total Event Participants           4         23           Total Order Value by Month & Type (AUD)         1 |
| Events  Dashboard Manage Events Teams Communications | • Event • Membership<br>• Event • Membership<br>• Event • Membership                                                                                                    | Nev 2024 Jan 2025 Mar 2023 Mar 2025 Jal 2025<br>Active Members hv Ane Graup                                                      |
| Reports                                              | 2 2 Fende 1 (250) 6-1                                                                                                    | OYears 1                                                                                                    |

#### Step 2: View an event

Find the relevant event, then click the Actions menu and click VIEW

| Create Event Create Event fro  | m Template     |                                      |                      |                                                           |           | Q Search                                              |        |           | \$    |
|--------------------------------|----------------|--------------------------------------|----------------------|-----------------------------------------------------------|-----------|-------------------------------------------------------|--------|-----------|-------|
| Status: Active 🛞 Event Type 🏵  | Event Category | •                                    |                      |                                                           |           |                                                       |        | Clear     | All 🛛 |
| Event Name 🗘                   | Event Type     | Event Info                           | Event Category       | Event Date(s) 🗘                                           | Venue     | # St<br>Products                                      | atus   | Registrat | 1     |
| Athletics Carnival             | Event Entry    | - All Day Event                      | Sport                | 2 December 2034 (AEDT) - 2 December 2034 (AEDT)           | GameDay H | 10 5 💽                                                | Active | Live      |       |
| Awards Night 2024              | Ticketing      |                                      | Charity & Fundraiser | 28 Dec 2024 06:00 pm (AEDT) - 28 Dec 2024 10:00 pm (AEDT) | GameDay   | Edit                                                  |        |           |       |
| GameDay Basketball Tournament  | Event Entry    | - Team Event<br>- All Day Event      | Sport                | 31 October 2025 (AEDT) - 31 October 2025 (AEDT)           | GameDay   | View<br>Open Event URL                                |        |           |       |
| GameDay B&F                    | Ticketing      |                                      | Programs & Clinics   | 1 Apr 2030 12:00 am (AEDT) - 1 Apr 2030 11:00 pm (AEDT)   | GameDay   | Generate Event QR Code                                |        |           | 1     |
| GameDay Swim Meet (Sub-Events) | Event Entry    | - All Day Event<br>- Uses Sub Events | Sport                | 1 July 2025 (AEST) - 2 July 2025 (AEST)                   | GameDay   | Open Registration Form<br>Copy Registration Form      | URL    |           | :     |
|                                |                |                                      |                      |                                                           | -         | Generate Registration QI<br>Export Participant Data 1 | R Code |           |       |

#### Step 3: Go to your participant list

Go to one of the participant list tabs along the top; for example, the **PARTICIPANTS BY PRODUCT** tab

| - Back<br>hletics Carl | nival         |                 |                                |                     |
|------------------------|---------------|-----------------|--------------------------------|---------------------|
| Overview               | Participant   | s by Product    | Participants by Add-on Product | Attendance Tracking |
|                        |               | Event Details   |                                |                     |
|                        |               | Event Name      | Athletics Carnival             |                     |
|                        |               | Event Type      | Event Entry                    |                     |
|                        |               | Use Sub-Events? | No                             |                     |
|                        |               | Event Timezone  | Australia/Melbourne            |                     |
|                        |               | Start Date/Time | December 2nd 2034, 12          | :00 am (AEDT)       |
|                        | End Date/Time |                 | December 2nd 2034, 11          | :59 pm (AEDT)       |

#### Step 4: Choose the email recipients

To email a specific entrant, tick the checkbox next to the name of the entrant, or if you wish to email all event entrants, click the checkbox at the top of the list to select all.

| G        | C      | reate · | + Q S                      | earch             |                    |                  |                              |                       |          |
|----------|--------|---------|----------------------------|-------------------|--------------------|------------------|------------------------------|-----------------------|----------|
|          | )<br>  | ← Ba    | ck                         |                   |                    |                  |                              |                       |          |
| £        | 4      | thlet   | ics Carniv                 | al                |                    |                  |                              |                       |          |
| \$       | Active |         |                            |                   |                    |                  |                              |                       |          |
| සිසි     |        | Over    | rview                      | Participants by I | Product            | Participa        | nts by Add-on Product A      | ttendance Tracking    |          |
| ľ        |        | -       | 198555-1729<br>-           |                   |                    |                  |                              |                       |          |
| e<br>Vø  |        | En      | nail 4 Members             |                   |                    |                  |                              |                       |          |
| ¶J⊱      |        | Order   | Status: Paid 🛞             | Gender at Birtl   | h 🖲 Proc           | duct 🕀           |                              |                       |          |
| <b>•</b> |        |         | Event<br>Participant<br>ID | Name 🗘            | Gender<br>at Birth | Date of<br>Birth | Email 🗘                      | Event Product         | Quantity |
| <b>M</b> |        |         | SL24WD                     | Adam Bates        | Male               | 01/06/2006       | rory.stewart@stacksports.com | Junior Carnival Entry | 1        |
| Ø        |        |         |                            | April Jones       | Female             | 09/04/2008       | april@email.com              | Senior Carnival Entry | 1        |
| ð        |        |         |                            | Billy Corman      | Male               | 01/05/2001       | billy@email.com              | Senior Carnival Entry | 1        |
|          |        |         |                            | Jim Phillips      | Male               | 29/07/2008       | jim@email.com                | Senior Carnival Entry | 1        |

### Step 5: Start the email process

Once all relevant entrants are ticked, click EMAIL # MEMBERS

| G    | Create + Q Searc                   | ch                                                                              |                                                      |                                                                                     |                                                                                                  |                  |
|------|------------------------------------|---------------------------------------------------------------------------------|------------------------------------------------------|-------------------------------------------------------------------------------------|--------------------------------------------------------------------------------------------------|------------------|
|      | ← Back                             |                                                                                 |                                                      |                                                                                     |                                                                                                  |                  |
| ÷    | Athletics Carnival                 |                                                                                 |                                                      |                                                                                     |                                                                                                  |                  |
| \$   | Active                             |                                                                                 |                                                      |                                                                                     |                                                                                                  |                  |
| සිස  | Overview Par                       | rticipants by Product                                                           | Participar                                           | nts by Add-op Product A                                                             | ttendance Tracking                                                                               |                  |
|      |                                    | ticipants by Product                                                            | Farticipar                                           |                                                                                     |                                                                                                  |                  |
| 0    | Email 4 Members                    |                                                                                 |                                                      |                                                                                     |                                                                                                  |                  |
| ¶J.÷ | Order Status: Paid 🛞               | Gender at Birth 🔹 Prod                                                          | uct +                                                |                                                                                     |                                                                                                  |                  |
| 6    | Participant N<br>ID                | Name 🗘 Gender<br>at Birth                                                       | Date of<br>Birth                                     | Email 🗘                                                                             | Event Product                                                                                    | Quantity         |
| ଭ    | SL24WD A                           | Adam Bates Male                                                                 | 01/06/2006                                           | rory.stewart@stacksports.com                                                        | Junior Carnival Entry                                                                            | 1                |
| Ċ    | <b>A</b>                           | April Jones Female                                                              | 09/04/2008                                           | april@email.com                                                                     | Senior Carnival Entry                                                                            | 1                |
| Ø    | В                                  | Billy Corman Male                                                               | 01/05/2001                                           | billy@email.com                                                                     | Senior Carnival Entry                                                                            | 1                |
|      | J                                  | Jim Phillips Male                                                               | 29/07/2008                                           | jim@email.com                                                                       | Senior Carnival Entry                                                                            | 1                |
|      | ID<br>SL24WD A<br>A<br>C<br>B<br>J | Adam Bates Male<br>April Jones Female<br>Billy Corman Male<br>Jim Phillips Male | 01/06/2006<br>09/04/2008<br>01/05/2001<br>29/07/2008 | rory.stewart@stacksports.com<br>april@email.com<br>billy@email.com<br>jim@email.com | Junior Carnival Entry<br>Senior Carnival Entry<br>Senior Carnival Entry<br>Senior Carnival Entry | 1<br>1<br>1<br>1 |

#### Step 6: Confirm the details

Confirm your recipient list is correct, then click **CONTINUE** 

| 1 Recipients 2 Messaging  | (3) Summary                                  | ×             |
|---------------------------|----------------------------------------------|---------------|
| Emailing all 4 members wi | th the following criteria                    | •             |
| List                      | Athletics Carnival - Participants By Product |               |
| Order Status              | Paid                                         |               |
| Include Parent Emails?    |                                              | La            |
| Excluded Recipients       | Name Email                                   | ž             |
|                           | Remove recipients                            | E Feedbac     |
|                           |                                              |               |
| Cancel                    |                                              | Back Continue |

Use the Compose Message tab to write your email from scratch, or select an existing Email Template, then click **CONTINUE** 

| Recipients 2 Messaging 3 Summary                                                                                                   | ×                                                                                                    |
|----------------------------------------------------------------------------------------------------|----------------------------------------------------------------------------------------------------|
| Compose your mail<br>Message Type *<br>Compose Message Select Template<br>Select Email Template<br>2025 Season Launch $\checkmark$ | Email Preview Subject Welcome to the 2025 Season! I confirm there is no marketing material in this email Content U First Name                                                                                                    |
|                                                                                                    | Thank you for registering for the 2025 season!<br>We look forward to an exciting year at <b>Silverwood Sports</b> . You will<br>receive more information on your training pack, key dates and season<br>fixtures in the coming days.<br>In the meantime, please reach out to <u>support@silverwoodsports.com</u> if<br>you have any queries.<br>Kind regards,<br>The Silverwood Team |

#### Step 8: Send the email

Review the message, then click CONFIRM AND SEND EMAILS to send it out

| 🖌 Recipients 🖌 Messag     | ing <u>3</u> Summary        |                  |                              |
|---------------------------|-----------------------------|------------------|------------------------------|
| Summary - please review   | v your details              |                  |                              |
| Emailing all members with | the following criteria:     |                  |                              |
| List                      | Athletics Carnival - Partic | pants By Product |                              |
| Order Status              | Paid                        |                  |                              |
| Include Parent Emails     |                             |                  |                              |
| Excluded Recipients       | Name                        | Email            |                              |
|                           |                             |                  |                              |
|                           |                             |                  | •                            |
| Message Details           |                             |                  |                              |
|                           |                             |                  |                              |
| Subject                   | Welcome to the 2025 S       | ason!            |                              |
| Confirm Not Marketing     | $\checkmark$                |                  |                              |
| Content                   |                             |                  |                              |
|                           | Hi First Name               |                  | N N                          |
|                           |                             |                  |                              |
| Cancel                    |                             |                  | Back Confirm and Send Emails |